\_

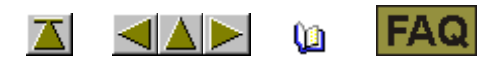

## Licensing procedure

You need a license key in order to install the pattern software M1 version 3.5 or higher. You can get this licence key upon request.

| Q  | I. Order the licence key at Stoll:                             |
|----|----------------------------------------------------------------|
|    |                                                                |
| 1. | Start the CollectHardwareInfo.exe program.                     |
|    | You will find it in the util directory on the M1 Software CD.  |
| 2. | Enter name and addresse and confirm with the Save Info button. |
|    | The M1_LicInfo file will be generated on the C:\ drive.        |
| 3. | Send this file as e-mail attachement to m1license@stoll.com.   |

Send the original XML-file only.

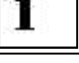

Do not rename or compress the file. Send the file to m1license@stoll.com only.

You will get the necessary M1 license key by e-mail or on a data carrier from your Stoll agency.

II. Enter the license key during installation: Q

With the license key, you will get back the M1\_LicInfo\_.... file containing the license key.

1. Print out and save the M1\_LicInfo\_.... file.

The license key will be valid for further versions.

- 2. Start the M1 installation.
- 3. Enter the M1 License Key on request.

Copy & Paste from an E-Mail is possible.

4. Continue and finish installation.